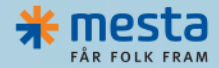

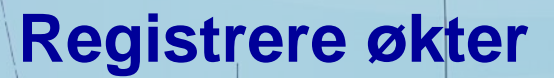

Driftslogg SjåførApp 09.02.2021

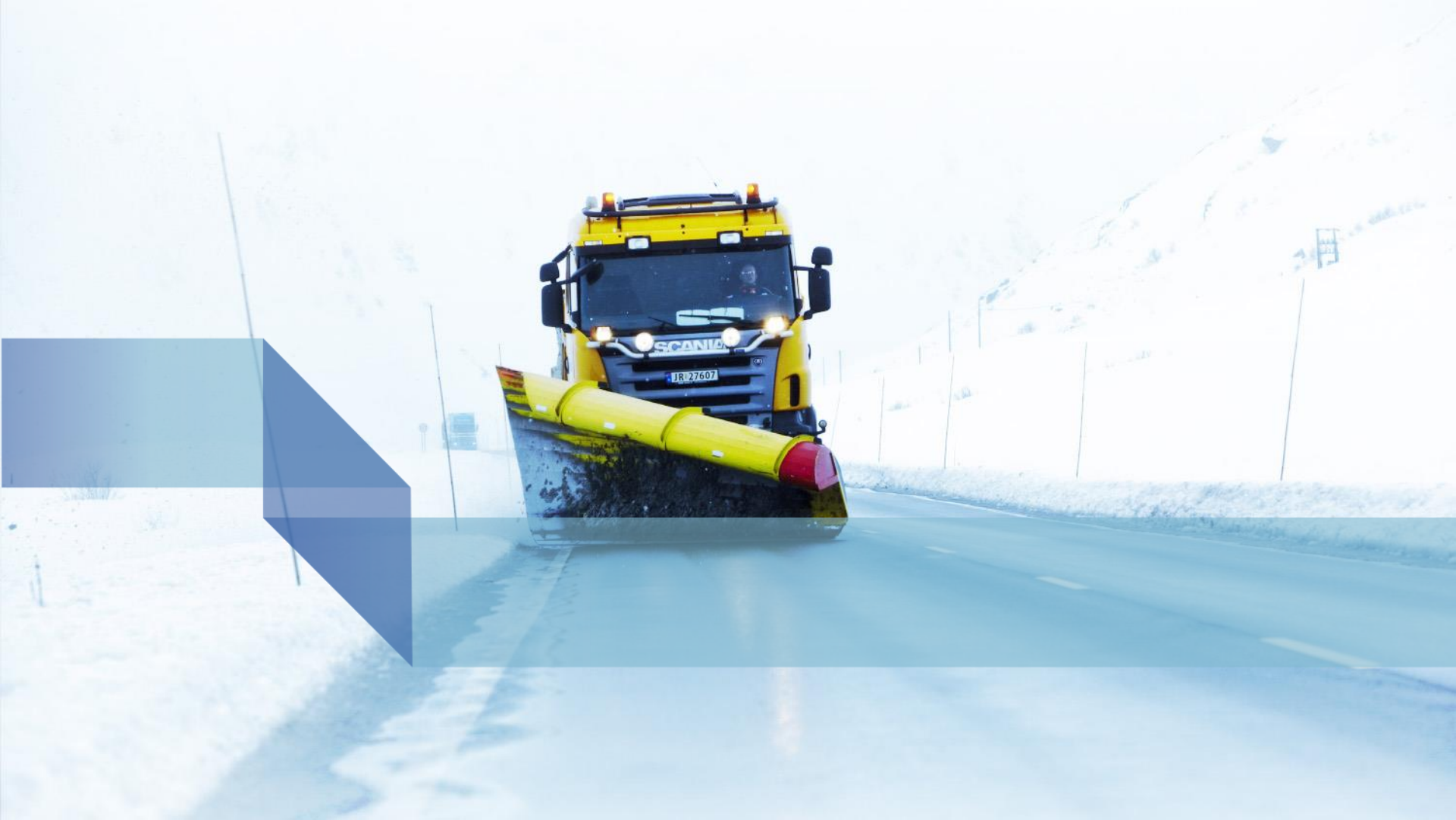

#### Hensikt

- Hensikten med registrering av tur på telefon eller nettbrett er å sikre korrekt fra-til tidsrom for turen.
- Rapportering av mengder som avleses på km-teller og spreder.
- Gir sjåfør mulighet til å rapportere feil, avvik og annen viktig informasjon.

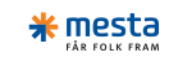

## Komme i gang

- Skriv inn <u>tur.mesta.</u>no i nettleseren på telefon eller nettbrettet
  - Chrome anbefales før samsung nettleser

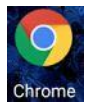

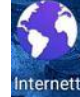

- Ved første gangs pålogging, må en ha netttilgang
- Når du har logget deg på 1. gang lagres automatisk en app på telefonen/nettbrettet
- Det kan lønne seg å lage en snarvei til appen. Chrome spør om du du vil gjøre dette (lage en snarvei) første gang du laster appen
- Snarveien ser slik ut:

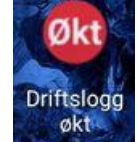

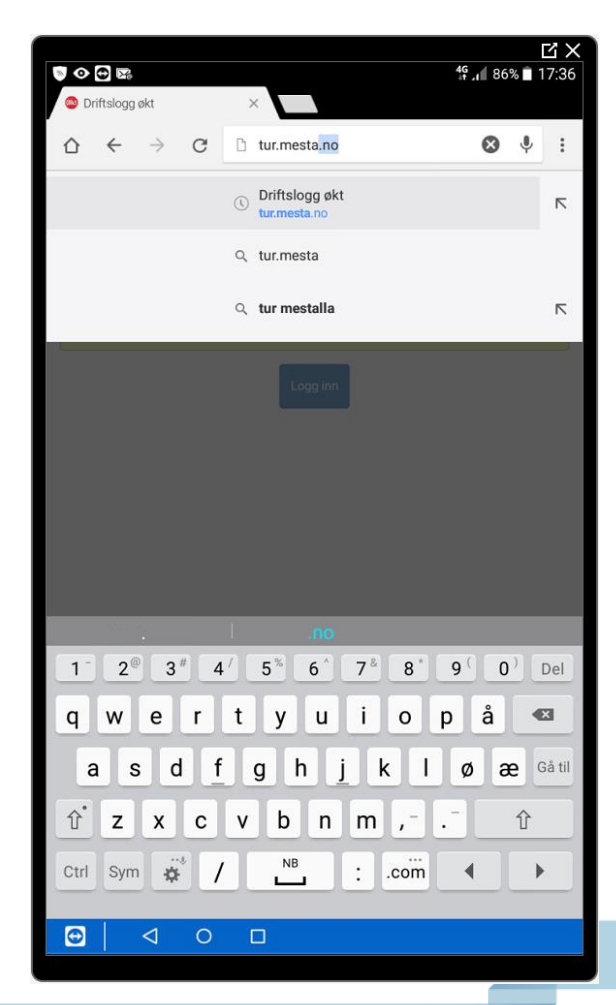

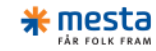

## Innlogging

• Når siden vises skriv inn epost og passord.

Trykk på Logg inn for å fortsette

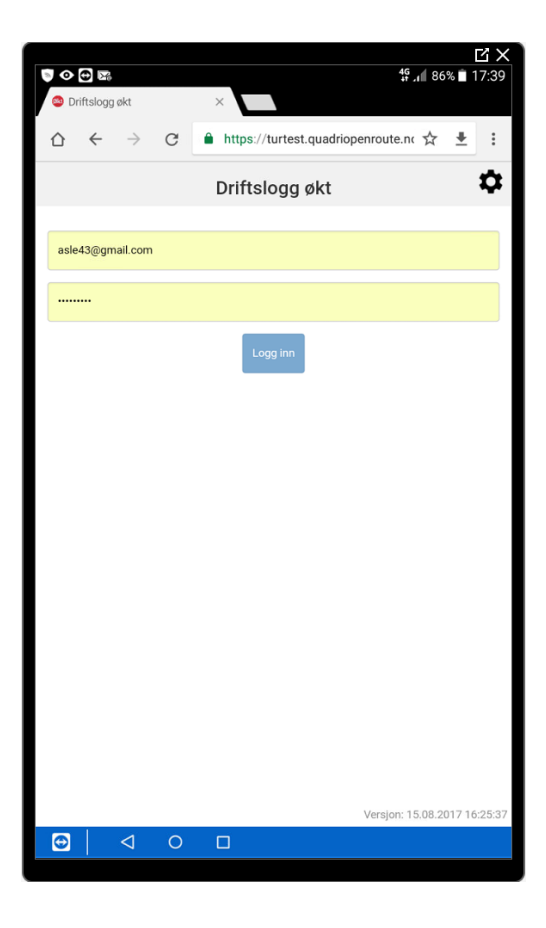

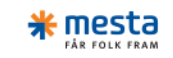

# Velg kjøretøy

- Når du er logget inn må du velge kjøretøy.
- Velg Ingen/Annet kjøretøy dersom kjøretøyet ikke finnes i listen.
- Trykk Fortsett for å komme videre

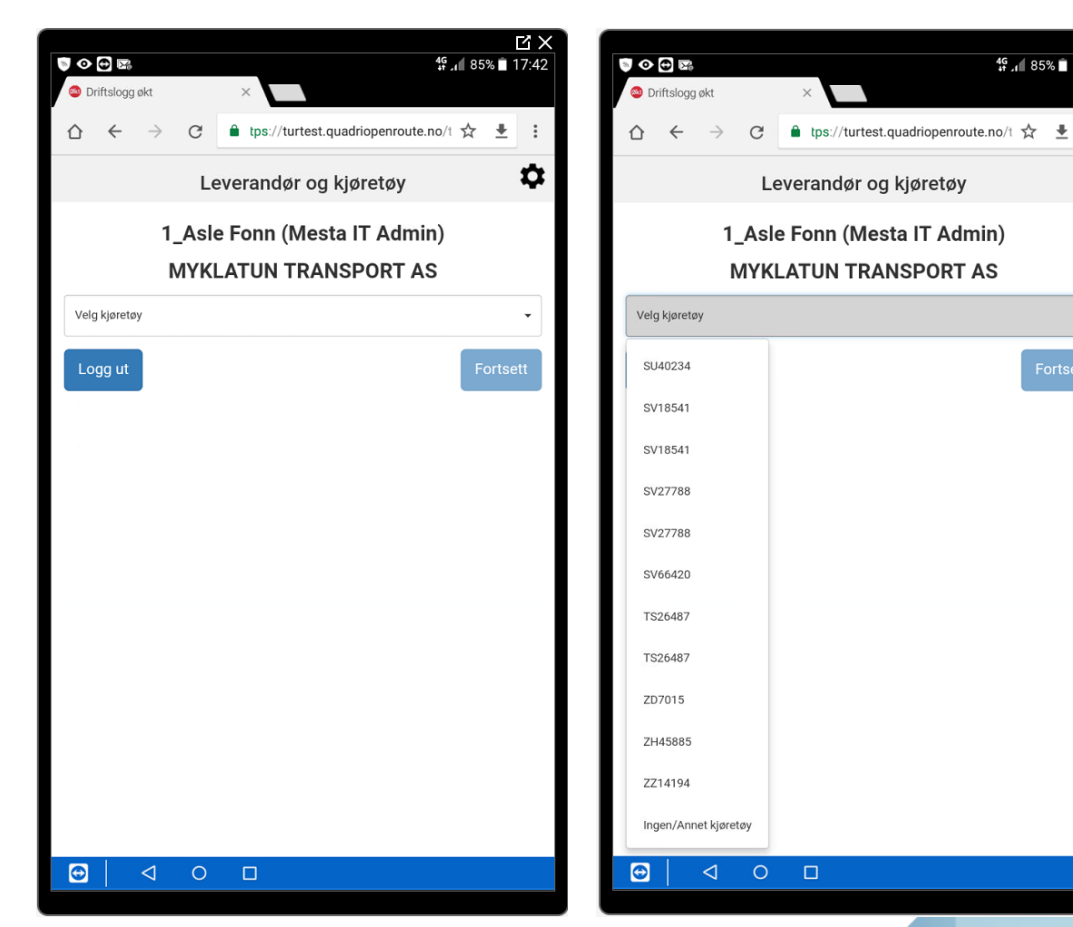

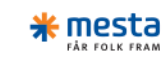

ĽХ

\$

4<sup>6</sup> 17:43

# Utkalling

Her velger du:

- Hvem er det som har besluttet arbeidet
- Hensikten med økten
  - Her kan du velge flere, f.eks både brøyting og strøing
- Hvis salting velg strøprodukt og dosering
- Trykk start økt

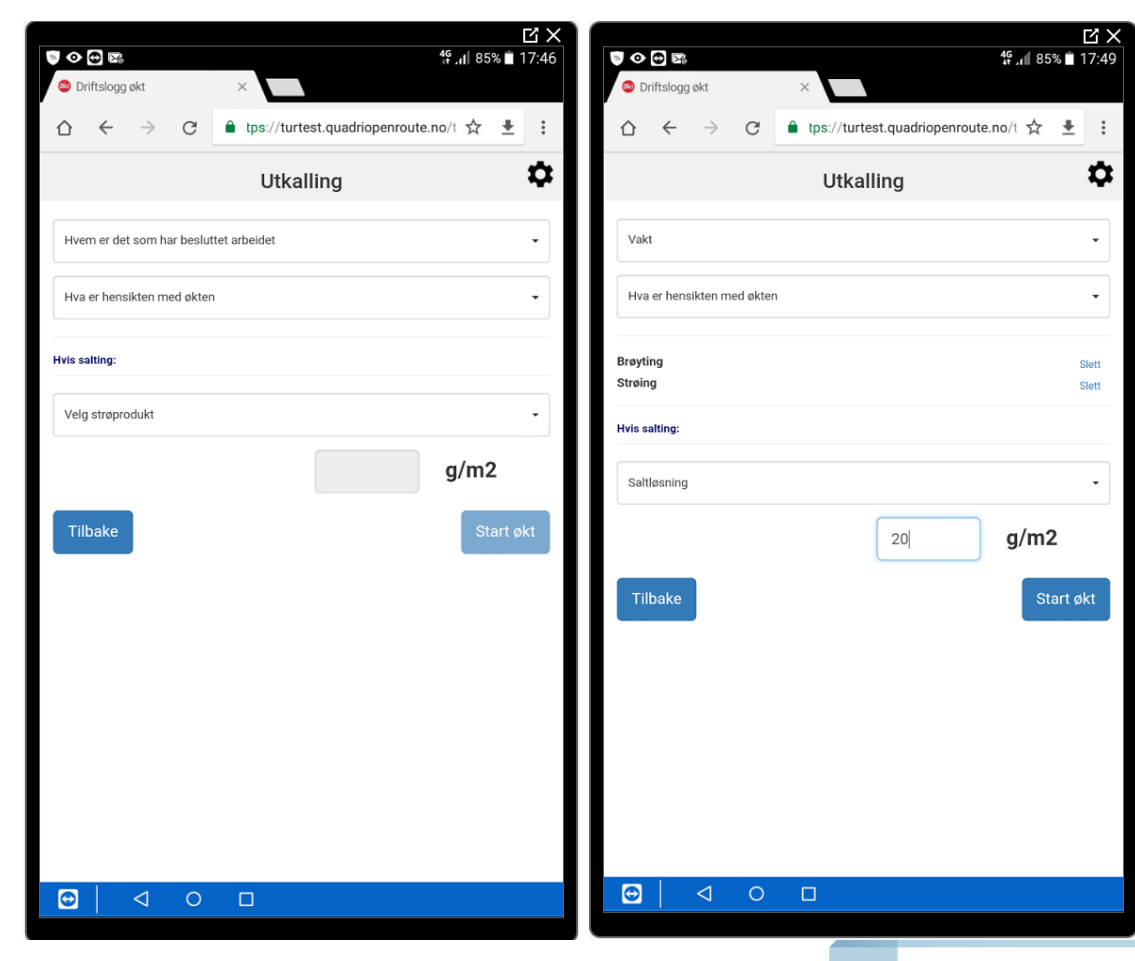

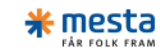

## Turinformasjon

- Når økten er startet vises turinformasjon:
  - Når startet økten
  - Slutt > Pågår
  - Varighet
- Når du er ferdig med produksjonen - trykk på avslutt.

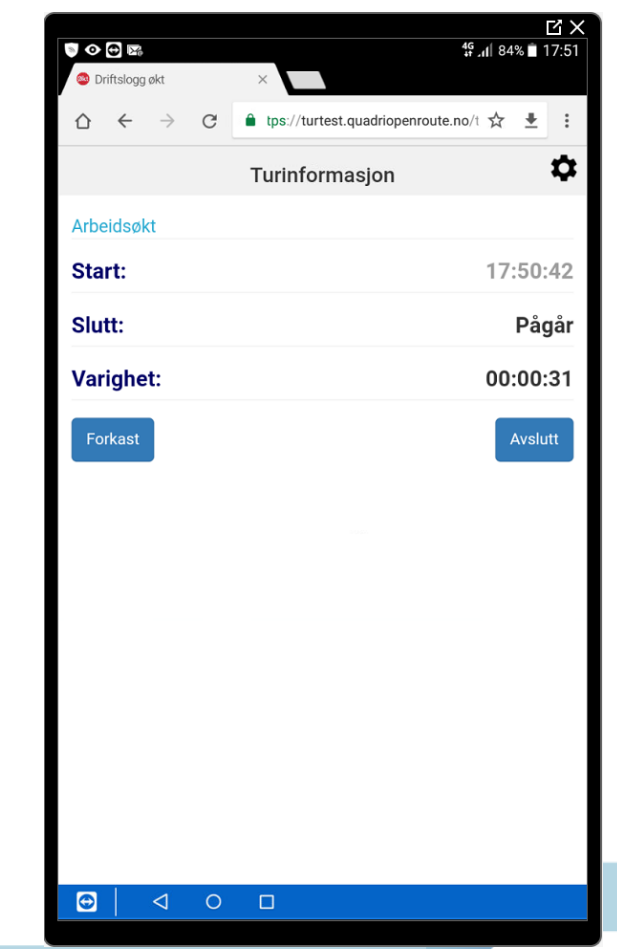

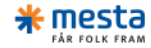

### Turinformasjon

Legg inn kjørte km (avleses fra trippteller i kjøretøyet) og trykk neste.

|                  | <u>сх</u>                                  |
|------------------|--------------------------------------------|
| O Driftslogg økt | <b>\$</b> 9 ,∎ 84% <b>■</b> 17:53          |
|                  | ▲ tps://turtest.quadriopenroute.no/t ☆ ± : |
|                  | Turinformasjon                             |
| Arbeidsøkt       |                                            |
| Start:           | 17:50:42                                   |
| Slutt:           | 17:53:41                                   |
| Varighet:        | 00:02:58                                   |
| Registrer KM     |                                            |
| Distanse         | km                                         |
| Forkast          | Tilbake                                    |
|                  |                                            |
|                  |                                            |
|                  |                                            |
|                  |                                            |
|                  |                                            |
|                  |                                            |
| . ⊂ 0            |                                            |

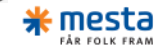

## Strøing

#### Har du strødd – trykk Ja eller Nei

|              |                 |   |                            | <sup>49</sup> ₄ 84% ∎ 17:57 |
|--------------|-----------------|---|----------------------------|-----------------------------|
| Driftslogg   | økt             |   | ×                          |                             |
| ☆ ←          | $\rightarrow$   | C | tps://turtest.quadriopenro | ute.no/t 🛧 🛓 🗄              |
| Strøing      | J               |   |                            |                             |
| Har du strød | ld?             |   |                            |                             |
|              |                 |   |                            | Ja                          |
| Varighe      | t:              |   |                            | 00:02:58                    |
| Distans      | e:              |   |                            | 123,00 km                   |
| Forkast      |                 |   | Tilbake                    | Neste                       |
|              |                 |   |                            |                             |
|              |                 |   |                            |                             |
|              |                 |   |                            |                             |
|              |                 |   |                            |                             |
|              |                 |   |                            |                             |
|              |                 |   |                            |                             |
|              |                 |   |                            |                             |
| Ð            | $\triangleleft$ | 0 |                            |                             |
|              |                 |   |                            |                             |

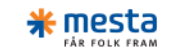

## Turinformasjon

- Legg inn strømengde (avleses evt fra panelet i kjøretøyet)
- Trykk neste

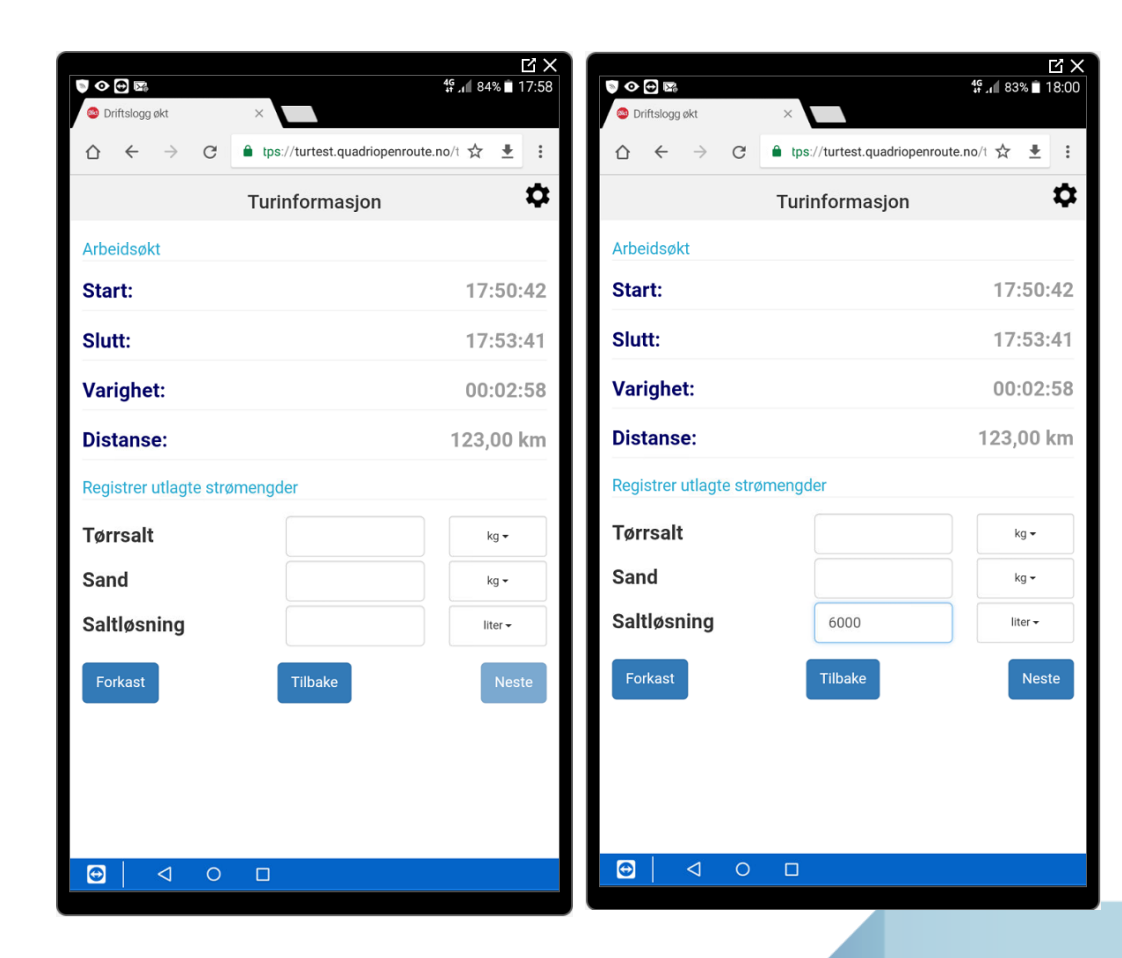

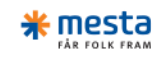

## Vær og kommentar

- Her legges opplysninger om vær og temperatur inn.
- Velg fra menyen.
- Kommentar om føret (grunnlag for vurdering av tiltaket), tekniske problemer eller annet som er nyttig må legges inn.
- Når det gjelder kommentar som blir lagt inn er det viktig å merke seg at denne kommentaren blir med i rapporter som oversendes SVV – skriv spesifikke kommentarer som «holder mål»
- Trykk neste

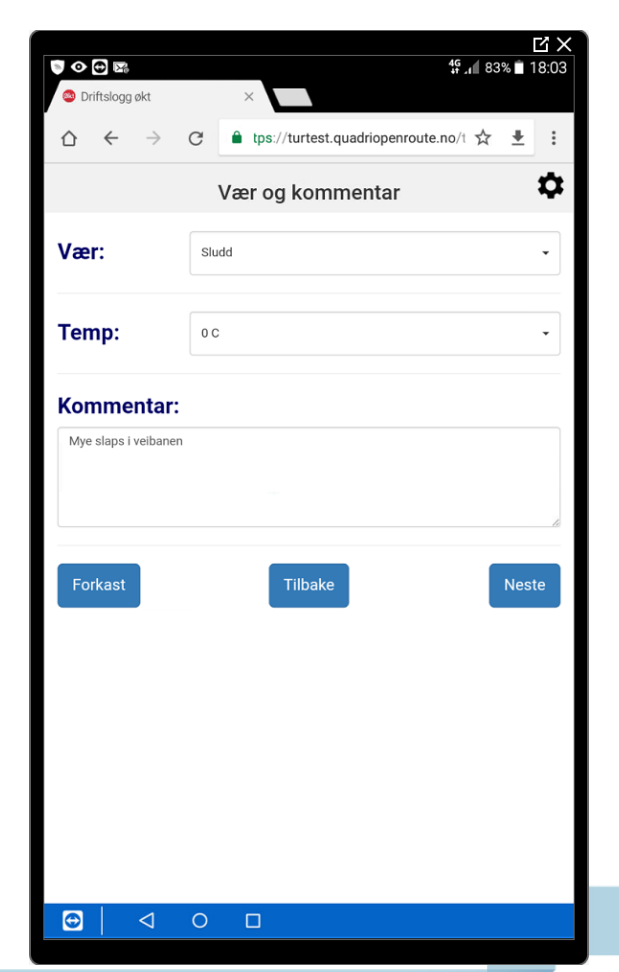

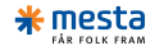

### Arbeidsøkt oppsummering

- Kontroller at opplysningene stemmer.
- Hvis ok trykk ferdig
- Tilbake for å gjøre endringer
- Forkast for å slette økten.

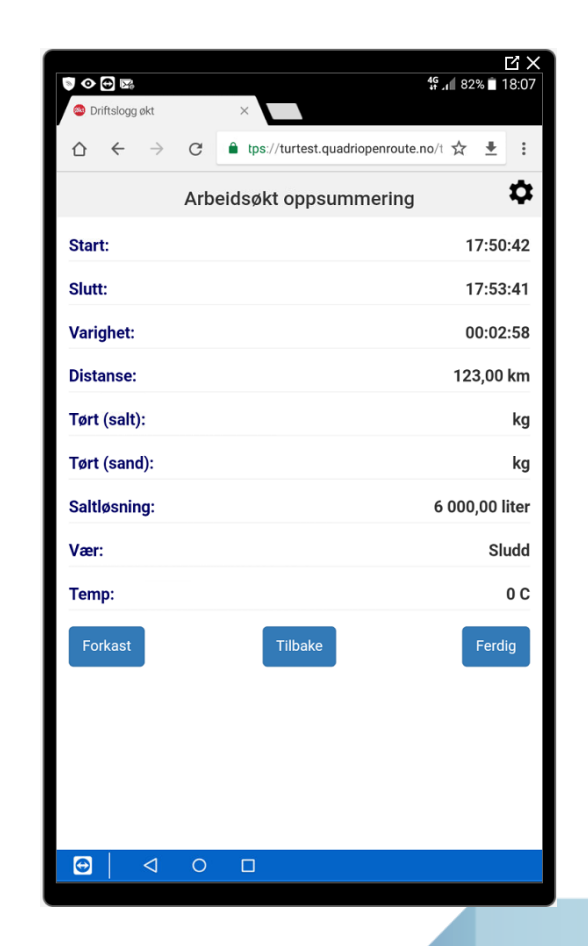

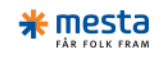

#### Arbeidsøkt registrert

- Bekreftelse på at økten er sendt inn.
- Trykk ny økt for å starte ny økt.
- Logg ut for å avslutte.

|                                           | <sup>45</sup> .⊪ 82% ∎ 18:09               |
|-------------------------------------------|--------------------------------------------|
| Oriftslogg økt                            | ×                                          |
| $\diamond$ $\leftarrow$ $\rightarrow$ $c$ | ▲ tps://turtest.quadriopenroute.no/t ☆ ± : |
|                                           | Arbeidsøkt registrert                      |
|                                           | Takk!                                      |
|                                           | Økten ble registrert                       |
| Ny økt                                    | Logg ut                                    |
|                                           |                                            |
|                                           |                                            |
|                                           |                                            |
|                                           |                                            |
|                                           |                                            |
|                                           |                                            |
|                                           |                                            |
|                                           |                                            |
| ☺ < ○                                     |                                            |

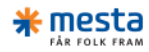

## Hvis noe går feil

- Det er en måte å beholde data på i en opprettet økt hvis noe skjærer seg i løpet av økten, f.eks mister tilgang til nett – se bildet til høyre
- Data kan da kopieres og sendes på e-post
- For å gjøre dette må man trykke på tannhjulet som vises oppe til høyre

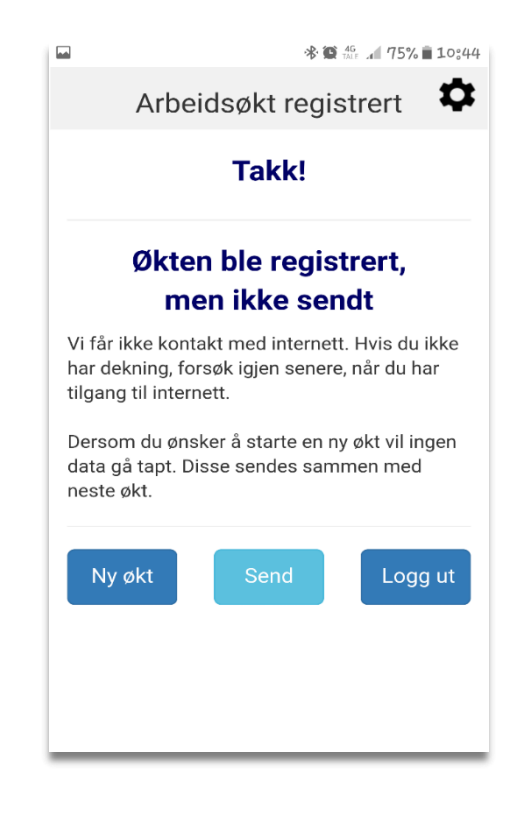

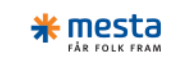

#### Sende data på e-post

 Her kan du kopiere innlagte data for økten, slik at de kan videresendes på e-post til den som behandler økter i Web

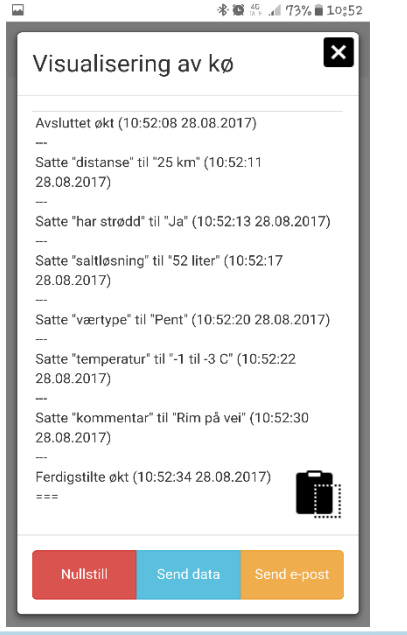

 Trykk på tegnet nede til høyre, og teksten blir kopiert

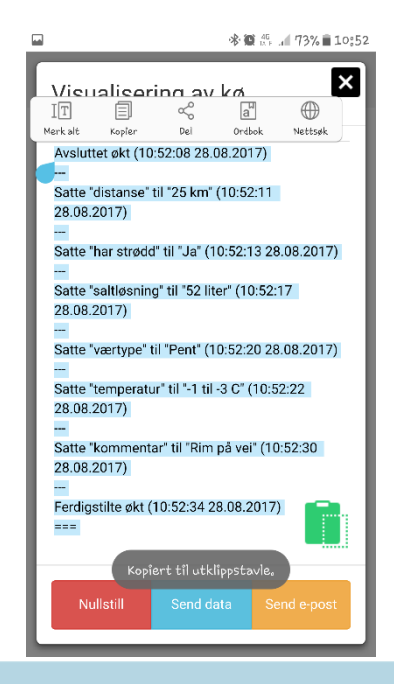

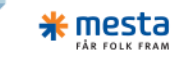

#### Sende data på e-post forts.

- Når teksten er kopiert og merket, trykker du på «send e-post»
- Ny e-post åpnes med forhåndsutfylt emne: «Data fra sjåførapp»
- For å lime inn teksten må en holde fingeren på skjermen til valget for lim inn dukker opp
- Trykk så på «Lim inn»
- Skriv inn mottaker på e-posten, og send

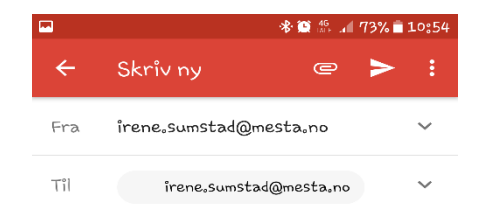

Data fra sjåførapp

Kopier og lim inn kø-dataene fra sjåførappen

Avsluttet økt (10:52:08 28.08.2017)

Satte "distanse" til "25 km" (10:52:11 28.08.2017)

Satte "har strødd" til "Ja" (10:52:13 28.08.2017)

Satte "saltløsning" til "52 liter" (10:52:17 28.08.2017)

Satte "værtype" til "Pent" (10:52:20 28.08.2017)

Satte "temperatur" til "-1 til -2 C"

- Husk å nullstille appen etter at du har sendt disse dataene på e-post. Dette for å unngå dobbeltregistrering av økter.
- Trykk på «Nullstill» nederst til venstre, og bekreft

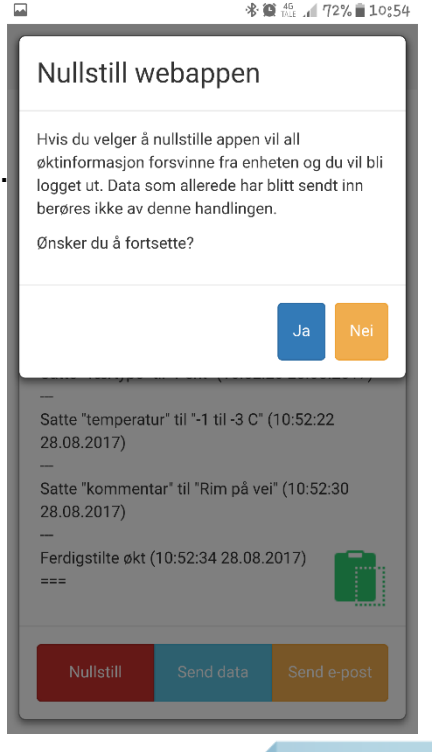

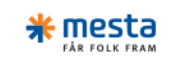

#### Tips

- Ved 1.gangs registrering i app gå gjennom en hel økt til du får beskjed om at økt er registrert – dette for å aktivere alle funksjoner i appen, slik at du i etterkant kan opprette og registrere økt offline
- Siåfør som KUN kjører ett kjøretøy, og han alene, trenger ikke å logge ut etter endt tur
- Flere sjåfører på samme kjøretøy anbefales å logge ut etter endt tur for å unngå overlapp
- Hvis en har logget ut etter endt økt, MÅ en være online for å opprette ny økt
- Hvis en ikke har logget ut trenger en ikke å være online for å starte ny økt
  Ved glemt passord: åpne nettleser og skriv inn <u>dl.mesta.no</u>. Her trykker du på «Glemt passord» -> legg inn din epostadresse (brukernavn på sjåførapp) -> ok. Du vil da få tilsendt en epost med link til å opprette nytt passord.
- Kommentar:
  - Skriv føreforhold i kommentarfeltet dette viser årsak/grunn til tiltak
  - Viktig å merke seg at kommentar som blir skrevet kommer med i rapport som går til SVV vær spesifikk og skriv kommentarer som «holder mål»

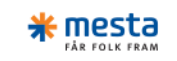

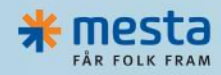

www.mesta.no